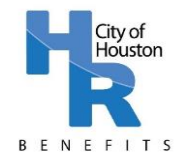

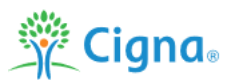

### 2020 – 2021 Win for Life Wellness Program Steps

The 2020 – 2021 Win for Life Wellness Program allows employees, covered spouses and covered retirees under 65 to earn a medical rate discount for participating in the Win for Life program steps. These steps include:

- 1) Complete Your Annual Physical or OB/GYN Exam
- 2) Complete your Health Assessment on MyCigna.com
- 3) Complete one Wellness Engagement Option
  - a. Preventive Care (Complete 2 preventive care activities)
  - b. Health Coaching
  - c. Onsite Programs
  - d. Healthy Lab Values
  - e. Tobacco Cessation Programs

More details about the Win for Life program can be found on MyCigna.com and on the Wellness page on the City of Houston website <a href="http://www.houstontx.gov/hr/benefits/wellness.html">http://www.houstontx.gov/hr/benefits/wellness.html</a>.

#### Introduction to the MyCigna.com Navigation Guide

The City of Houston utilizes MyCigna.com to track employee, spouse and retiree participation in the Win for Life Wellness Program. This guide will help you to understand how to navigate MyCigna.com to complete the Health Assessment, check your Win for Life Wellness Program progress, and self-report your goal activities.

### Table of Contents

- Page 2 Navigating MyCigna.com Website (Computer) Login
- Page 3 Navigating MyCigna.com Find Your Username and Reset Your Password
- Page 6 Navigating MyCigna.com Website (Computer) Complete the Health Assessment
- Page 10 Navigating MyCigna.com Website (Computer) Review Your Progress
- Page 15 Navigating MyCigna.com Website (Computer) Self-Report Your Goal Activities
- Page 16 Navigating MyCigna.com App Login
- Page 17 Navigating MyCigna.com App Complete the Health Assessment
- Page 18 Navigating MyCigna.com App Review Your Progress
- Page 22 Navigating MyCigna.com App Self-Report Your Goal Activities
- Page 23 Frequently Asked Questions

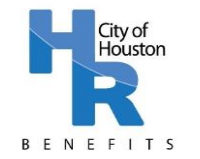

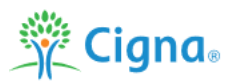

### Navigating MyCigna.com Website (Computer) – Login

Login to MyCigna.com using your Username and Password. Note that these are not necessarily the same as your City of Houston computer/email login, Employee Self-Service Portal Login, MyKelseyOnline Portal Login, or any other medical portal login; Be sure to write down your username and password and keep them somewhere safe.

### 🌋 Cigna.

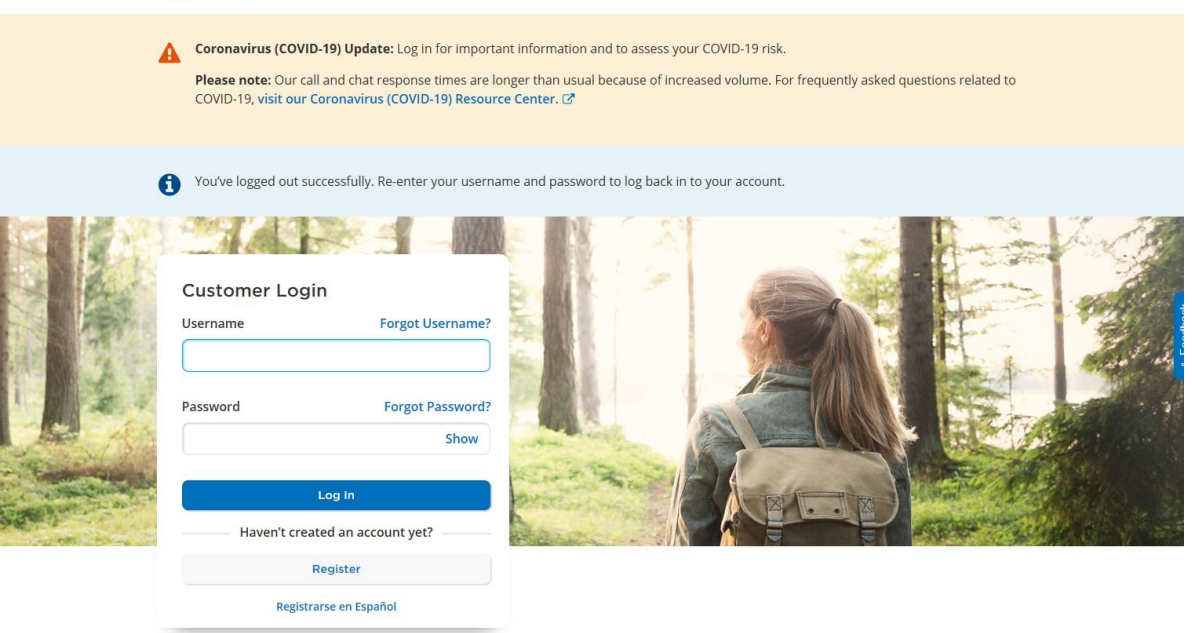

#### Your online account gives you access to these features:

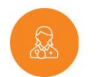

more.

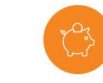

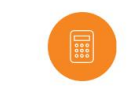

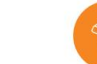

Find Care and Costs Search for in-network providers, procedures, cost estimates, and

view Claims s, See a list of your most recent d claims, their status, and reimbursements.

Manage Spending Accounts Review your spending account balances, contributions, and

withdrawals, all in one place.

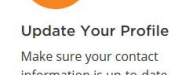

Make sure your contact information is up-to-date so you don't miss out on important notifications about your plan.

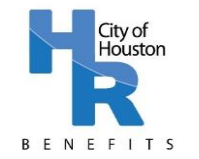

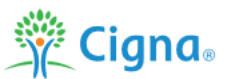

### Navigating MyCigna.com – Find Your Username and Reset Your Password

**Step 1:** If you have forgotten your username, click on "Forgot Username?" to find your username. If you have forgotten your password, click on "Forgot Password?" to reset.

| <br>Cigna                                                                                                    |                                                                                                    |
|----------------------------------------------------------------------------------------------------|----------------------------------------------------------------------------------------------------|
| Coronavirus (COVID-19) Update: Log in for imp<br>Please note: Our call and chat response times a<br>COVID-19, visit our Coronavirus (COVID-19) Res<br>Customer Login<br>Username<br>Forgot Usernam | ortant information and to assess your COVID-19 risk.<br>re longer than usual because of increased volume. For frequently asked questions related to<br>burce Center. C |
| Password Forgot Passwor<br>Show                                                                                                    |                                                                                                    |
| Log In<br>Haven't created an account yet?                                                                                                    |                                                                                                    |
| Register<br>Registrarse en Español                                                                                                    |                                                                                                    |
|                                                                                                    |                                                                                                    |

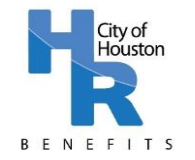

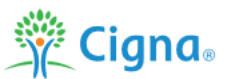

### Navigating MyCigna.com – Find Your Username and Reset Your Password

**Step 2:** Enter the information requested.

**Find Your Username:** Enter the information requested (First Name, Last Name, Date of Birth)

| Cigna.                                                                       |
|------------------------------------------------------------------------------|
| Forgot Username                                                              |
| < Back                                                                       |
| Forgot your username?<br>We just need a few details from you to get started. |
| First Name                                                                   |
|                                                                              |
| Enter the name you used when you registered.                                 |
| Last Name                                                                    |
|                                                                              |
| Date of Birth                                                                |
| Month Day (dd) Year (yyyy)                                                   |
| Next                                                                         |
|                                                                              |

**Reset Your Password:** Enter the information requested (Username, First Name, Last Name, Date of Birth)

| Forgot Pas               | ssword                                             |
|--------------------------|----------------------------------------------------|
| < Back                   |                                                    |
| Forgot y<br>We just need | our password?<br>a few details from you to get sta |
| Username                 |                                                    |
| Forgot Usern             | ame?                                               |
| First Name               |                                                    |
| Enter the name           | you used when you registered.                      |
| Last Name                |                                                    |
| Date of Bir              | r <b>th</b><br>Day (dd) Year (yyyy)                |
| Wonth                    |                                                    |

Note: You must enter the name you used when you registered for your MyCigna.com account. For example, if you have recently been married and changed your last name, you will need to enter your Maiden Name.

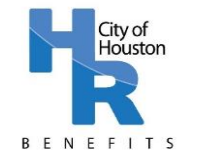

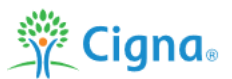

### Navigating MyCigna.com – Find Your Username and Reset Your Password

**Step 3:** Enter your temporary PIN (sent to your email address that you used to register for MyCigna.com – this is not necessarily the same as your City of Houston email address). Reminder that the PIN will expire within 90 minutes.

| <b>Find Your Username:</b> Enter your temporary PIN or select "Answer Securit Questions" if you do not have access to email. | Reset Your Password: Enter your temporary PIN.                                      |  |  |
|----------------------------------------------------------------------------------------------------|-------------------------------------------------------------------------------------|--|--|
| Cigna.                                                                                                    | 🖗 Ciana.                                                                            |  |  |
| Forgot Username                                                                                                    |                                                                                     |  |  |
| < Back                                                                                                    | Forgot Password                                                                     |  |  |
| Check your email                                                                                                    | < Back                                                                              |  |  |
| Enter your PIN to retrieve your username.                                                                                    | Check your email<br>We sent an email to your email address with a temporary PIN, (e |  |  |
| Temporary PIN                                                                                                    | Enter your PIN to reset your password. Temporary PIN                                |  |  |
| Didn't get a PIN? You can request a new one in 56 seconds.                                                                   | Didn't get a PIN? You can request a new one in 57 seconds.                          |  |  |
| Didn't receive the email?                                                                                                    | A Do not close this page!                                                           |  |  |
| Answer your security questions instead.                                                                                      | Next                                                                                |  |  |
| Next                                                                                                    |                                                                                     |  |  |

Note: If you choose to answer security questions to retrieve your username, your answer must be the same as you entered it when you created your account. For example, if your security question is "Where did you get married?" and you answered "Texas", your answer should be "Texas".

**No Email Access or Other Issues?** If you do not have access to an email address to receive a PIN, you do not know the answers to your security questions, or you are experiencing difficulties with the online forms, please contact Cigna at 1-800-853-2713.

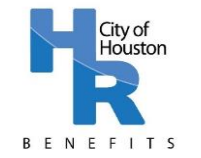

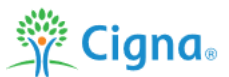

### Navigating MyCigna.com Website (Computer) – Complete the Health Assessment

**Step 1:** On the landing page, click on "Wellness" and then click on "My Health Assessment" from the drop-down menu.

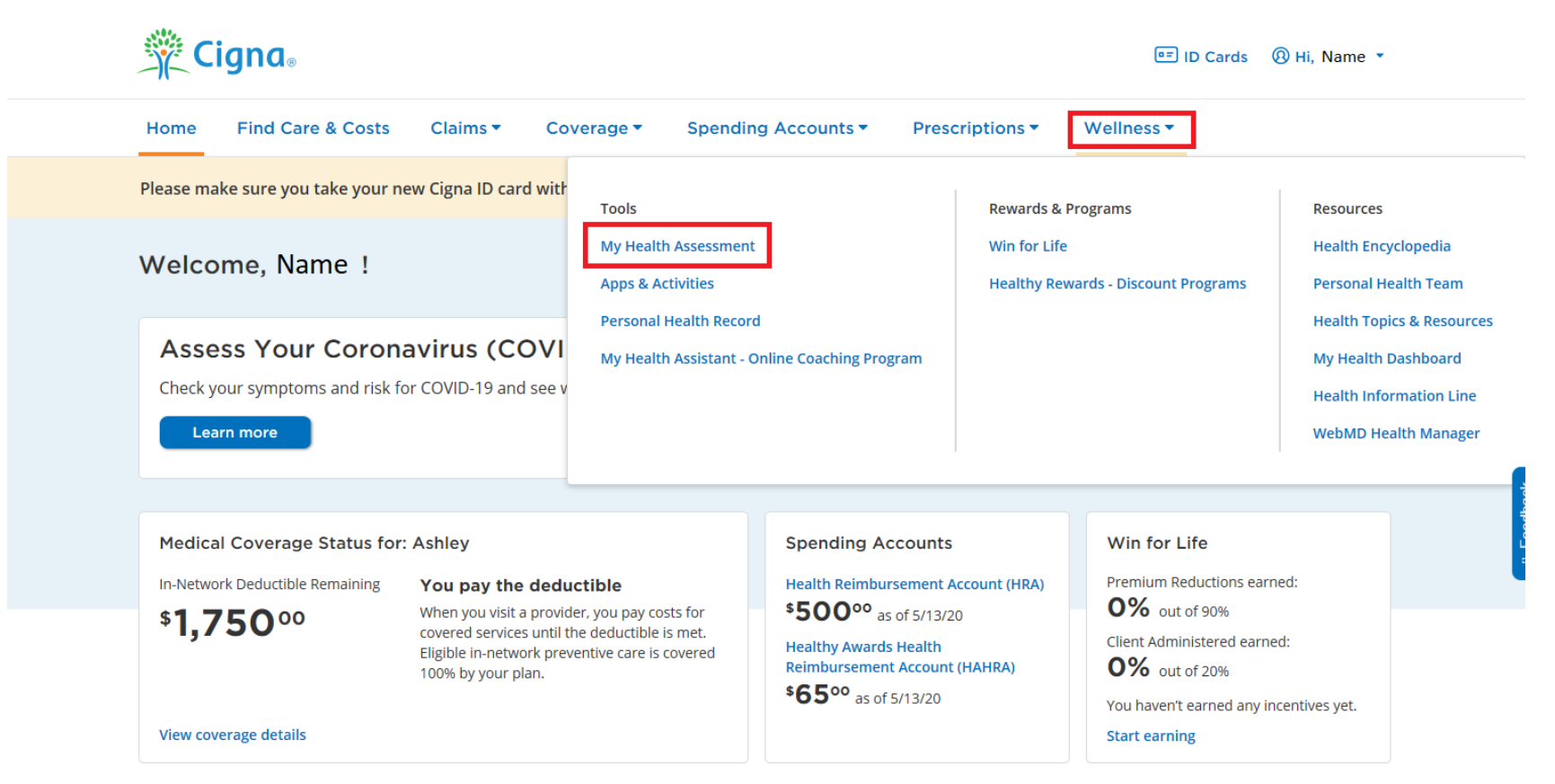

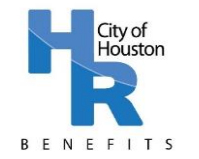

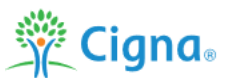

### Navigating MyCigna.com Website (Computer) - Complete the Health Assessment

**Step 2:** Click on "Retake My Assessment" (red box). Follow the instructions to complete your Health Assessment. Remember to complete ALL sections of the assessment. You must provide all biometric numbers; do not select "I don't know" or "I'm not sure".

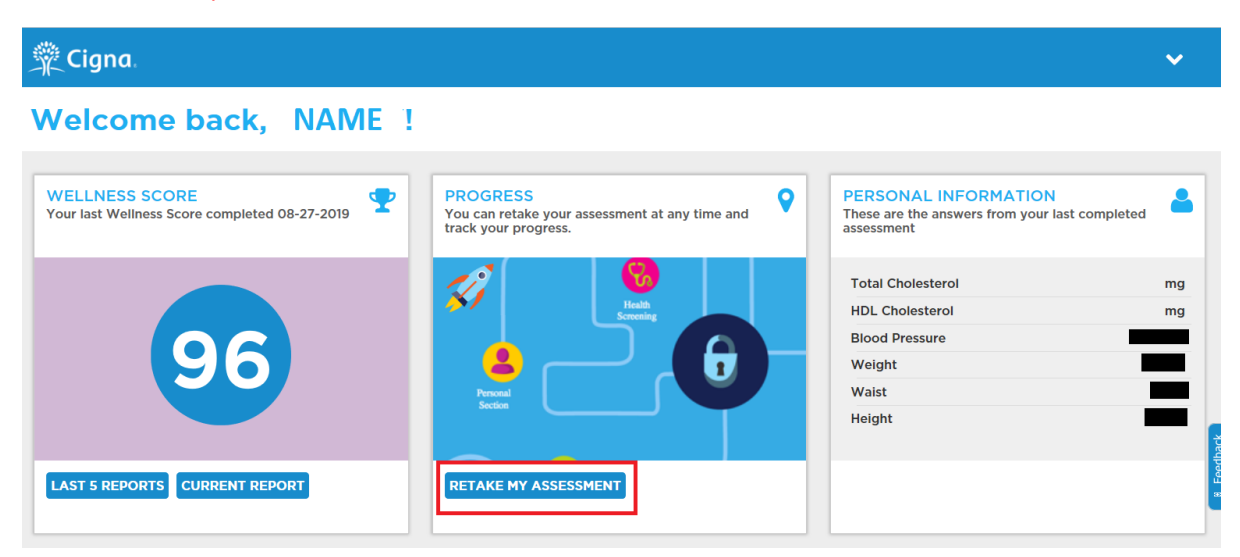

**Step 3**: Once your assessment is completed, review your Wellness Score, Print Report or Email Confirmation # (Number) as noted in the red boxes below. You do not need to send your confirmation to the Wellness Team; printing or emailing your report and confirmation will be for your records only.

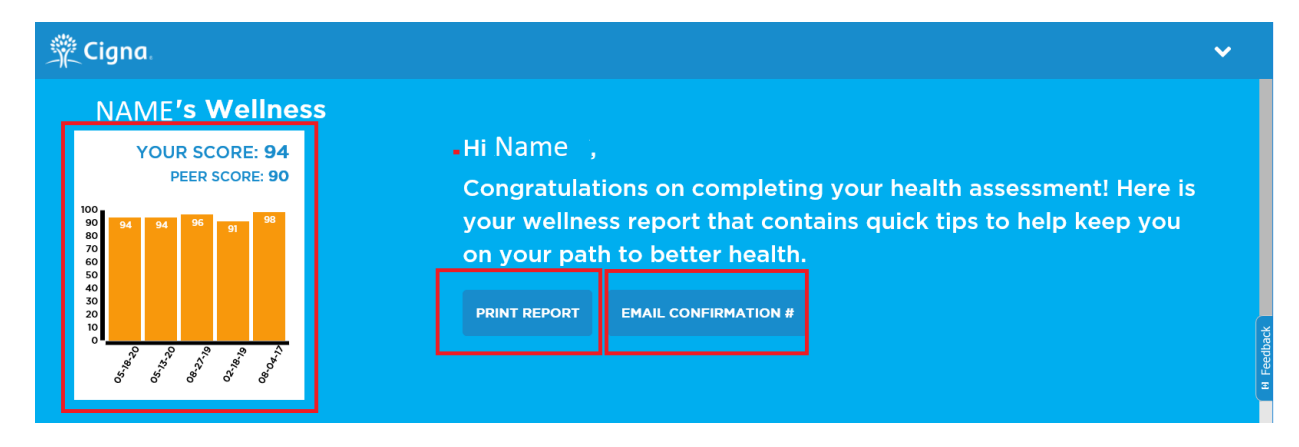

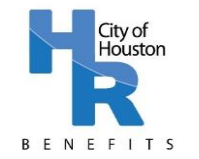

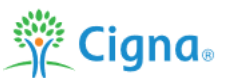

### Navigating MyCigna.com Website (Computer) – Complete the Health Assessment

**Step 4:** Review your areas of strength (green box) and areas to work on (red box) and access additional resources to improve your health and wellness.

| n Cigna |                                                                                                    | ~ |  |
|---------|----------------------------------------------------------------------------------------------------|---|--|
|         | AREAS TO WORK ON NOW                                                                                                    |   |  |
|         | WEIGHT/NUTRITION         Maintaining a healthy weight reduces the risk of heart disease, stroke, high blood pressure, gallbladder disease and diabetes.         MORE                                                               |   |  |
|         | CATER TO YOUR STRENGTHS                                                                                                    |   |  |
|         | SAFETY BELT<br>Congratulations for deciding to wear your safety belt.                                                                                                    |   |  |
|         | BLOOD PRESSURE<br>Congratulations! Your blood pressure is within the recommended range. High blood pressure is a major risk<br>factor for heart disease, stroke, kidney failure and vision problems, and it often has no symptoms. |   |  |

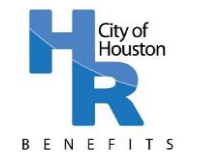

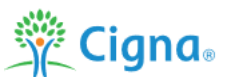

### Navigating MyCigna.com Website (Computer) – Complete the Health Assessment

Step 5: Save your Health Assessment by clicking the down arrow in the upper right corner and selecting "SAVE & EXIT".

| 🚆 Cigna.                                                                                       |                                                                                        | $\sim$        |
|------------------------------------------------------------------------------------------------|----------------------------------------------------------------------------------------|---------------|
| NAME's Wellnes                                                                                 | ss 🤉                                                                                   | ) ESPAÑOL     |
| YOUR SCORE: 94<br>PEER SCORE: 90                                                               | Hi NAME ,                                                                              | → TRADITIONAL |
| 100<br>90 94 96 91 98 98<br>80<br>70<br>60<br>50                                               | is your wellness report that contains quick tips<br>you on your path to better health. | SAVE & EXIT   |
| 40<br>30<br>10<br>0<br>0<br>0<br>0<br>0<br>0<br>0<br>0<br>0<br>0<br>0<br>0<br>0<br>0<br>0<br>0 | PRINT REPORT EMAIL CONFIRMATION #                                                      |               |
|                                                                                                |                                                                                        |               |

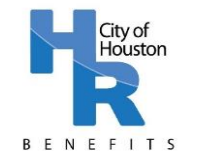

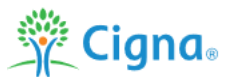

### Navigating MyCigna.com Website (Computer) – Review Your Progress

**Step 1:** On the landing page, click on "Wellness" and then click "Win for Life" (formerly "Pick Your Path") from the drop-down menu.

| 💥 Cigna.                                                                                            |                                                                   |                                                                        |                             | ाD Cards 🤇                                                                       | 🕄 Hi, Name 🔻                                          |                                                             |
|----------------------------------------------------------------------------------------------------|-------------------------------------------------------------------|------------------------------------------------------------------------|-----------------------------|----------------------------------------------------------------------------------|-------------------------------------------------------|-------------------------------------------------------------|
| Home Find Care & Costs Claims -                                                                     | Coverage  Spendi                                                  | ing Accounts  Prese                                                    | criptions 🔻                 | Wellness 🔻                                                                       |                                                       |                                                             |
| Please make sure you take your new Cigna ID ca                                                      | rd with<br>Tools                                                  |                                                                        | Rewards & P                 | rograms                                                                          | Resources                                             |                                                             |
| Welcome, <sub>NAME</sub> !                                                                          | My Health Assessmer<br>Apps & Activities                          | nt                                                                     | Win for Life<br>Healthy Rew | ards - Discount Programs                                                         | Health Ency<br>Personal He                            | /clopedia<br>ealth Team                                     |
| Assess Your Coronavirus (C<br>Check your symptoms and risk for COVID-19 an<br>Learn more            | My Health Assistant -                                             | ra<br>Online Coaching Program                                          |                             |                                                                                  | Health Topi<br>My Health I<br>Health Info<br>WebMD He | cs & Resources<br>Dashboard<br>rmation Line<br>alth Manager |
| Medical Coverage Status for: Ashley<br>In-Network Deductible Remaining You pay th<br>When you visit | e deductible                                                      | Spending Accounts<br>Health Reimbursement A<br>\$500°° as of 5/13/2    | i<br>Account (HRA)          | Win for Life Premium Reductions earne O% out of 90%                              | ed:                                                   | 4 Feedbac                                                   |
| ► I,/50 <sup>00</sup> covered servic<br>Eligible in-netw<br>100% by your p                          | is until the deductible is met.<br>ork preventive care is covered | Healthy Awards Health<br>Reimbursement Account<br>\$6500 as of 5/13/20 | t (HAHRA)                   | Client Administered earned<br><b>0%</b> out of 20%<br>You haven't earned any inc | d:<br>centives yet.                                   |                                                             |
| View coverage details                                                                               |                                                                   |                                                                        |                             | Start earning                                                                    |                                                       |                                                             |

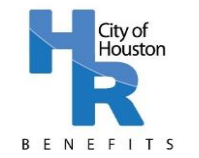

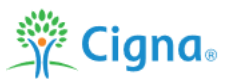

#### Navigating MyCigna.com Website (Computer) – Review Your Progress

**Step 2:** Review the MyCigna.com Overview page. The section in the red box highlights the program steps. The section in the green box highlights your goal and your current progress (refer to Page 10: Navigating MyCigna.com Website (Computer) – How to Check your Progress for further details about how to review your progress). The section in the orange box highlights your recent activity (e.g. if you have recently completed an annual physical or other activity, it will appear in this section with the date completed).

#### Win for Life

| PROGRAM PERIOD: Current 🔹                                                                                                    |                                                                                                    |                                                                                                    |                                                                                         | NEED HELP                                                                                                    |
|----------------------------------------------------------------------------------------------------|----------------------------------------------------------------------------------------------------|----------------------------------------------------------------------------------------------------|-----------------------------------------------------------------------------------------|----------------------------------------------------------------------------------------------------|
| If you think you might be unable to meet a<br>an opportunity to earn the same reward b                                                                                                    | For help finding something on<br>the site please call 1-800-853-<br>2713                                                                                                    |                                                                                                    |                                                                                         |                                                                                                    |
| OVERVIEW GOALS                                                                                                    |                                                                                                    |                                                                                                    |                                                                                         | For help with plan and coverage information please call 1-800-997-1406                                                                                                    |
| Save, earn or score toward your                                                                                                    | 2021 awards                                                                                                    |                                                                                                    |                                                                                         |                                                                                                    |
| Your 2020 - 2021 Wellness Program: As in                                                                                                    | previous years, employees begin by completi                                                                                                    | ng the online health assessment and choosi                                                                                       | ng your own path to wellness.                                                           | hard of hearing and deaf callers,<br>call 711 for Telecommunications                                                                                                    |
| Receive your annual physical by January 3                                                                                                    | 1, 2021 and complete your health assessment                                                                                                    | t by March 12, 2021 and then complete one                                                                                        | of these wellness options:                                                              | Relay Service.                                                                                                    |
| A. Preventive Care Activities - (February 1,<br>B. Telephonic Coaching, Powered by Cigna<br>C. City of Houston Onsite Programs - (May<br>D. Achieve Health Goals - (February 1, 202<br>E. Smoking Cessation Program - (May 1, 20 | 2020 - January 31, 2021)<br>a - (March 16, 2020 - March 12, 2021)<br>r 1, 2020 - March 12, 2021)<br>0 - January 31, 2021)<br>200 - March 12, 2021)                                              |                                                                                                    |                                                                                         | VIEW MORE 🔻                                                                                                    |
| To confirm that you have completed all we<br>towards your goal. For each covered mem<br>Box B (Extra goals) lists 10%. If both an em<br>each member's information separately.                                                    | • More information 로<br>• Wellness personality quiz 로<br>• FAQs a                                                                                                    |                                                                                                    |                                                                                         |                                                                                                    |
| *Note: Females will show an "Extra goal" o<br>are 10% each).                                                                                                    | of 20% in the box on the left. Only 10% is requ                                                                                                    | ired to complete the wellness program (Ann                                                                                       | ual Physical or Well Woman/OBGYN Exam                                                   | VIEW MORE 🔻                                                                                                    |
|                                                                                                    |                                                                                                    |                                                                                                    |                                                                                         |                                                                                                    |
| Don't wait until the last minute to complet                                                                                                    | te your wellness options. Some options takes l                                                                                                    | longer than others to complete.                                                                                                  |                                                                                         |                                                                                                    |
| Don't wait until the last minute to complet<br>Box A - My Fa                                                                                                    | te your wellness options. Some options takes l                                                                                                    | longer than others to complete. Box B - Aw                                                                                       | vards Earned                                                                            | E                                                                                                    |
| Don't wait until the last minute to complet<br>Box A - My Fa<br>Motivate <i>Me</i> Core Goals                                                                                                    | te your wellness options. Some options takes<br>mily Maximum<br>Extra goals                                                                                                    | longer than others to complete.<br>Box B - Aw<br>Motivate <i>Me</i> Core Goals                                                   | <b>/ards Earned</b><br>Extra goals                                                      |                                                                                                    |
| Don't wait until the last minute to complet<br>Box A - My Fa<br>MotivateMe Core Goals<br><b>90%</b>                                                                                                    | te your wellness options. Some options takes<br>mily Maximum<br>Extra goals<br>20%                                                                                                    | longer than others to complete.<br>Box B - Aw<br>Motivate <i>Me</i> Core Goals<br><b>0%</b>                                      | vards Earned<br>Extra goals<br>0%                                                       | R                                                                                                    |
| Don't wait until the last minute to complet<br>Box A - My Fa<br>Motivate/Me Core Goals<br>90%<br>Premium Reduction*                                                                                                    | te your wellness options. Some options takes<br>mily Maximum<br>Extra goals<br>20%<br>Premium Reduction*                                                                                        | longer than others to complete.<br>Box B - Aw<br>Motivate/We Core Goals<br>0%<br>Premium Reduction*                              | vards Earned<br>Extra goals<br>0%<br>Premium Reduction*                                 |                                                                                                    |
| Don't wait until the last minute to complet<br>Box A - My Fa<br>MotivateMe Core Goals<br>90%<br>Premium Reduction*<br>View                                                                                                    | te your wellness options. Some options takes<br>mily Maximum<br>Extra goals<br>20%<br>Premium Reduction*<br>all goals                                                                           | longer than others to complete.<br>Box B - Aw<br>Motivate/We Core Goals<br>0%<br>Premium Reduction*                              | Aards Earned<br>Extra goals<br>0%<br>Premium Reduction*                                 | FILLING OUT AN INCENTIVES<br>FORM?<br>Easily submit your completed form(s)                                                                                                    |
| Don't wait until the last minute to complet<br>Box A - My Fa<br>MotivateMe Core Goals<br>90%<br>Premium Reduction*                                                                                                    | te your wellness options. Some options takes<br>mily Maximum<br>Extra goals<br><b>20%</b><br>Premium Reduction*<br>all goals                                                                    | longer than others to complete.<br>Box B - Aw<br>Motivate/We Core Goals<br>0%<br>Premium Reduction*<br>0% 90%                    | Aards Earned<br>Extra goals<br>0%<br>Premium Reduction*                                 | Filling OUT AN INCENTIVES<br>FILLING OUT AN INCENTIVES<br>Easily submit your completed form(s)<br>electronically and track the status.                                                                                                    |
| Don't wait until the last minute to complet<br>Box A - My Fa<br>MotivateMe Core Goals<br>90%<br>Premium Reduction*<br>View                                                                                                    | te your wellness options. Some options takes<br>mily Maximum<br>Extra goals<br><b>20%</b><br>Premium Reduction*<br>all goals                                                                    | Ionger than others to complete.<br>Box B - Aw<br>Motivate/le Core Goals<br>0%<br>Premium Reduction*<br>0% 90%<br>No goals yet co | Aards Earned<br>Extra goals<br>0%<br>Premium Reduction*<br>0% 20%<br>mpleted. Start now | End           FILLING OUT AN INCENTIVES           Ensily submit your completed form(s)           electronically and track the status.           Get started!                                                                                                    |
| Don't wait until the last minute to complet<br>Box A - My Fa<br>Motivate/Me Core Goals<br>90%<br>Premium Reduction*<br>View.                                                                                                    | te your wellness options. Some options takes<br>mily Maximum<br>Extra goals<br><b>20%</b><br>Premium Reduction*<br>all goals                                                                    | longer than others to complete.<br>Box B - Aw<br>MotivateMe Core Goals<br>0%<br>Premium Reduction*<br>0% 90%<br>No goals yet co  | Vards Earned<br>Extra goals<br>0%<br>Premium Reduction*<br>0% 20%<br>mpleted. Start now | Example           FILLING OUT AN INCENTIVES           Dasily submit your completed form(s)           electronically and track the status.           Get started!                                                                                                    |
| Don't walt until the last minute to complet<br>Box A - My Fa<br>Motivate/Me Core Goals<br>90%<br>Premium Reduction*<br>View.                                                                                                    | te your wellness options. Some options takes<br>mily Maximum<br>Extra goals<br>20%<br>Premium Reduction*<br>all goals                                                                           | longer than others to complete.<br>Box B - Aw<br>Motivate//e Core Goals<br>0%<br>Premium Reduction*<br>0% 90%<br>No goals yet co | Vards Earned<br>Extra goals<br>0%<br>Premium Reduction*<br>0% 20%<br>mpleted. Start now | Example           FILLING OUT AN INCENTIVES           Dasily submit your completed form(s)           electronically and track the status.           Get started!                                                                                                    |
| Don't wait until the last minute to complet<br>Box A - My Fa<br>Motivate/Me Core Goals<br>90%<br>Premium Reduction*<br>View.                                                                                                    | te your wellness options. Some options takes<br><b>mily Maximum</b><br>Extra goals<br><b>20%</b><br>Premium Reduction*<br>all goals<br>e you started any goals?                                 | longer than others to complete.<br>Box B - Aw<br>Motivate//e Core Goals<br>0%<br>Premium Reduction*<br>0% 90%<br>No goals yet co | Vards Earned<br>Extra goals<br>0%<br>Premium Reduction*<br>0% 20%<br>mpleted. Start now | Easily submit your completed form(s) electronically and track the status. Get started!                                                                                                    |
| Don't wait until the last minute to complet<br>Box A - My Fa<br>Motivate/We Core Goals<br>90%<br>Premium Reduction*<br>View -<br>My Recent Activity<br>There is no recent activity to report. Hav<br>Start now                   | te your wellness options. Some options takes<br>mily Maximum<br>Extra goals<br>20%<br>Premium Reduction*<br>all goals<br>e you started any goals?                                               | longer than others to complete.<br>Box B - Aw<br>Motivate//e Core Goals<br>0%<br>Premium Reduction*<br>0% 90%<br>No goals yet co | Aards Earned<br>Extra goals<br>0%<br>Premium Reduction*<br>0% 20%<br>mpleted. Start now | FILLING OUT AN INCENTIVES<br>FILLING OUT AN INCENTIVES<br>Comparison of the status of the status of the |
| Don't wait until the last minute to complet<br>Box A - My Fa<br>MotivateMe Core Goals<br><b>90%</b><br>Premium Reduction*<br>View -<br>My Recent Activity<br>There is no recent activity to report. Hav<br>Start now             | te your wellness options. Some options takes<br><b>mily Maximum</b><br>Extra goals<br><b>20%</b><br>Premium Reduction*<br>all goals<br>re you started any goals?                                | longer than others to complete.<br>Box B - Aw<br>Motivate/We Core Goals<br>0%<br>Premium Reduction*<br>0% 90%<br>No goals yet co | Aards Earned<br>Extra goals<br>0%<br>Premium Reduction*<br>0% 20%<br>mpleted. Start now | FILLING OUT AN INCENTIVES         Control         Easily submit your completed form(s)         electronically and track the status.         Get started!                                                                                                    |
| Don't wait until the last minute to complet<br>Box A - My Fa<br>MotivateMe Core Goals<br>90%<br>Premium Reduction*<br>View A<br>My Recent Activity<br>There is no recent activity to report. Hav<br>Start now<br>How it Works    | te your wellness options. Some options takes<br><b>mily Maximum</b><br>Extra goals<br><b>20%</b><br>Premium Reduction*<br>all goals<br>e you started any goals?                                 | longer than others to complete.<br>Box B - Aw<br>Motivate/We Core Goals<br>0%<br>Premium Reduction*<br>0% 90%<br>No goals yet co | Aards Earned<br>Extra goals<br>0%<br>Premium Reduction*<br>0% 20%<br>mpleted. Start now | FILLING OUT AN INCENTIVES         FILLING UT AN INCENTIVES         Basily submit your completed form(s)         electronically and track the status.         Get started! ₿                                                                                                    |
| Don't wait until the last minute to complet<br>Box A - My Fa<br>Motivate/Me Core Goals<br>90%<br>Premium Reduction*<br>View<br>My Recent Activity<br>There is no recent activity to report. Hav<br>Start now                     | te your wellness options. Some options takes<br><b>mily Maximum</b><br>Extra goals<br><b>20%</b><br>Premium Reduction*<br>all goals<br>e you started any goals?<br>ecceive your Annual Physical | longer than others to complete.<br>Box B - Aw<br>Motivate/We Core Goals<br>0%<br>Premium Reduction*<br>0% 90%<br>No goals yet co | Aards Earned<br>Extra goals<br>0%<br>Premium Reduction*<br>0% 20%<br>mpleted. Start now | Easily submit your completed form(s)         electronically and track the status.         Get started! Ø                                                                                                    |

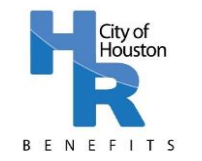

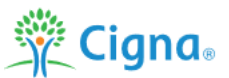

### Navigating MyCigna.com Website (Computer) – Review Your Progress

Step 3: Review your progress by following the directions below based upon if you cover your spouse on your medical plan.

### Employee or Retiree Only

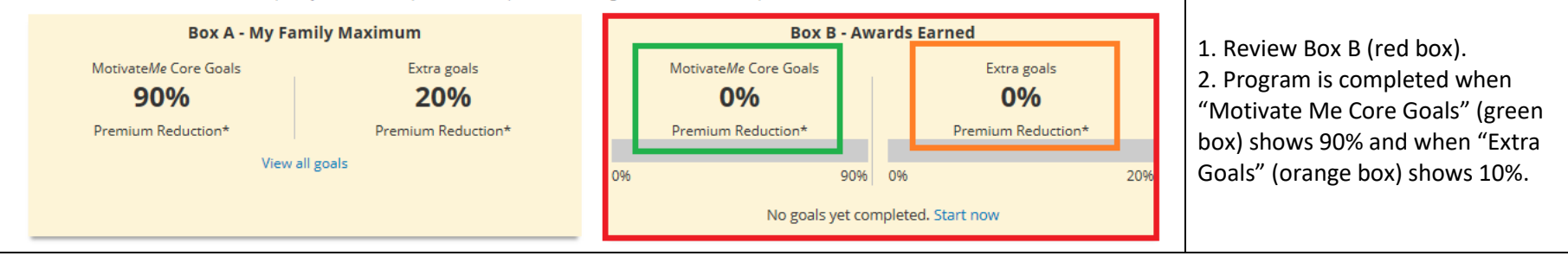

\*Note: Females will show an "Extra Goal" of 20% in Box A on the left. For females, only 10% of the 20% "Extra Goal" is required to complete the Wellness Program (Annual Physical or Well Woman/OBGYN exam are 10% each)

#### *Employee or Retiree + Spouse*

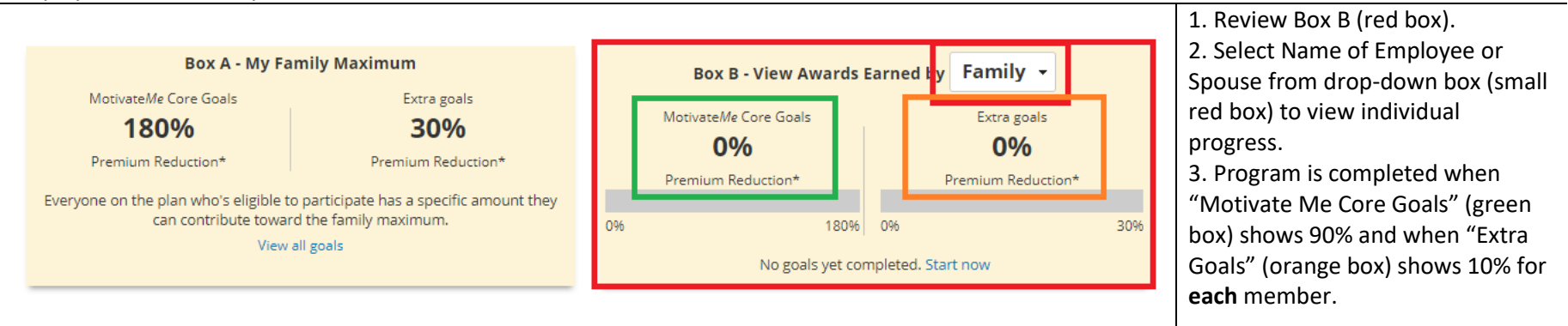

\*Note: Females will show an "Extra Goal" of 20% in Box A on the left. For females, only 10% of the 20% "Extra Goal" is required to complete the Wellness Program (Annual Physical or Well Woman/OBGYN exam are 10% each)

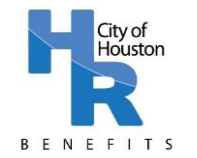

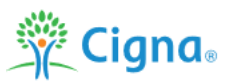

#### Navigating MyCigna.com Website (Computer) – Review Your Progress

**Step 4**: Click on "Goals" Tab (orange box) to view Goals available in the Win for Life Wellness Program; On this page, you can also view your current progress and whether you have received credit for a goal – a green check mark as shown in the green box below indicates completion of a goal. Note: The Health Assessment <u>MUST</u> be completed before credit for additional goals will appear on the Overview page. If the Health Assessment is not yet complete, a yellow exclamation point with the note "Must complete this first" will appear as noted in the red box below.

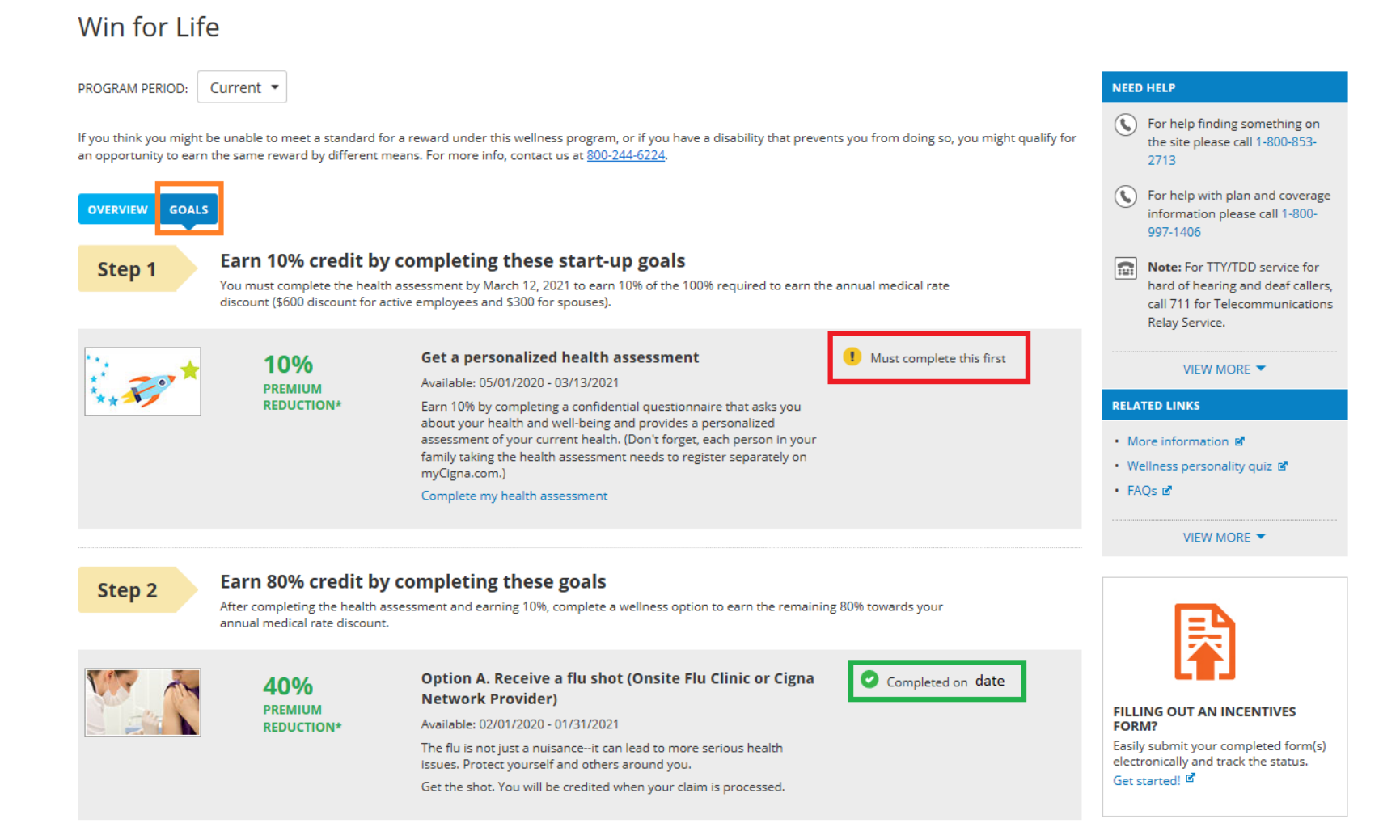

### Page | 13

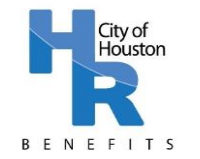

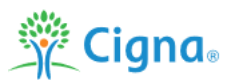

### Navigating MyCigna.com Website (Computer) – Review Your Progress

**Step 6**: Check for Annual Physical or OB/GYN exam Completion **at the bottom** of the goals page in the "Extra" section. A green check mark will appear next to the completed goal.

| Extra | Earn an additional 10% credit by completing one of these two goals<br>Take advantage of the following extra goal(s) to earn even more awardsover and above the program maximums shown.<br>Complete them at any time after completion of Step 1 goals. |                                                                                                    |  |  |  |  |
|-------|----------------------------------------------------------------------------------------------------|----------------------------------------------------------------------------------------------------|--|--|--|--|
|       | <b>10%</b><br>PREMIUM<br>REDUCTION*                                                                                                    | Complete an annual physical (preventive exam)<br>Available: 02/01/2020 - 01/31/2021<br>You must complete your annual physical with your doctor between<br>February 1, 2020 and January 31, 2021 to earn the remaining 10%<br>towards your annual medical rate discount.<br>Get your physical. You will be credited when your claim is processed. |  |  |  |  |
|       | <b>10%</b><br>PREMIUM<br>REDUCTION*                                                                                                    | Schedule and complete an annual OB/GYN exam<br>(preventive exam)<br>Available: 02/01/2020 - 01/31/2021<br>An exam that can identify early ovarian and cervical cancers, HPV<br>(human papillomavirus), etc. for females 18+<br>Get your exam. You will be credited when your claim is processed.                                                 |  |  |  |  |

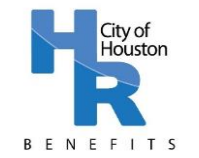

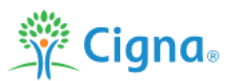

### Navigating MyCigna.com Website (Computer) – Self-Report Your Goal Activities

The majority of Win for Life Wellness Program goals will be automatically uploaded to MyCigna.com, however some Option A: Preventive Care goal activities must be self-reported. Self-reported goals include: Dental Exam, Vision Exam, Hepatitis A and B vaccination, Pneumonia vaccination, Tetanus vaccination, Varicella vaccination, and Zoster (shingles) vaccination.

Step 1: On the "Goals" tab, search for the goal you wish to report and select "Report my goal activity" as noted in the red box below.

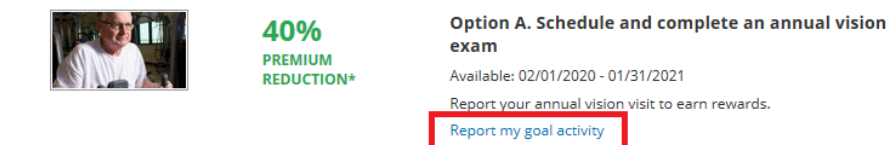

**Step 2:** Enter the date of the activity (red box), certify the information is accurate (green box) and click "Submit" (orange box).

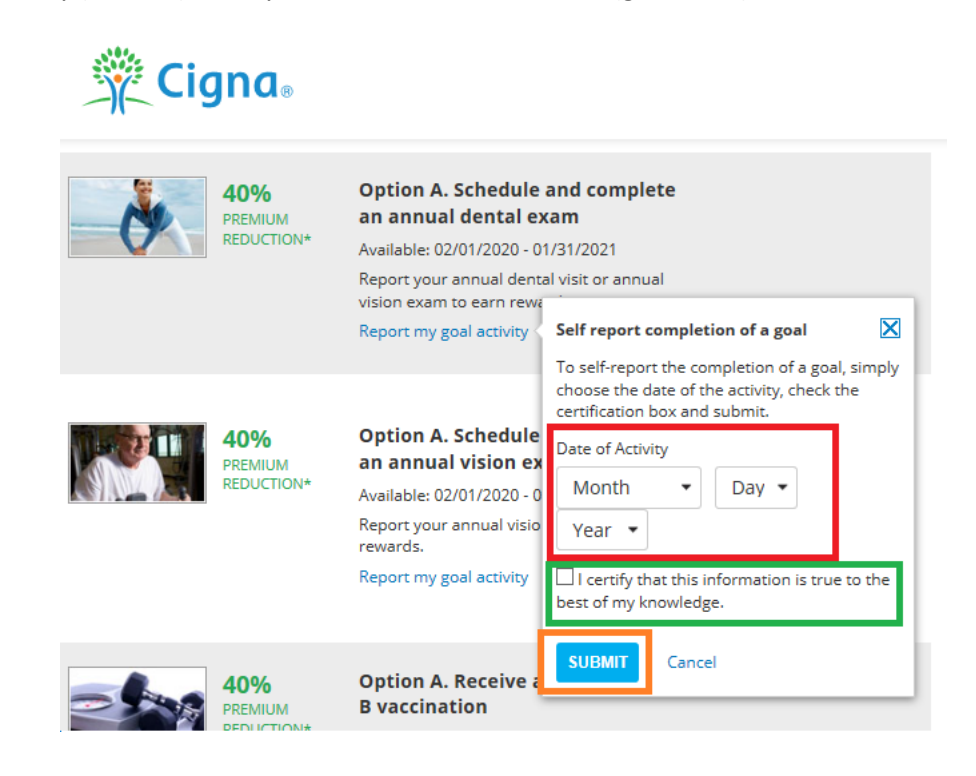

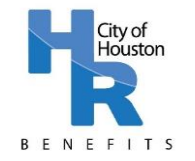

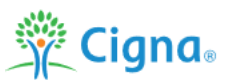

### Navigating MyCigna.com App – Login

**Step 1:** Download the MyCigna.com app on your smart phone or other smart device.

**Step 2:** Login by entering your username and password. Your username and password are not necessarily the same as your City of Houston computer or email login, Employee Self-Service Portal Login, MyKelseyOnline Portal Login, or any other medical portal login. Be sure to write down your username and password and keep them somewhere safe.

If you have forgotten your username or password, follow the instructions on Pages 3-5 "Navigating MyCigna.com – Find Your Username and Reset Your Password".

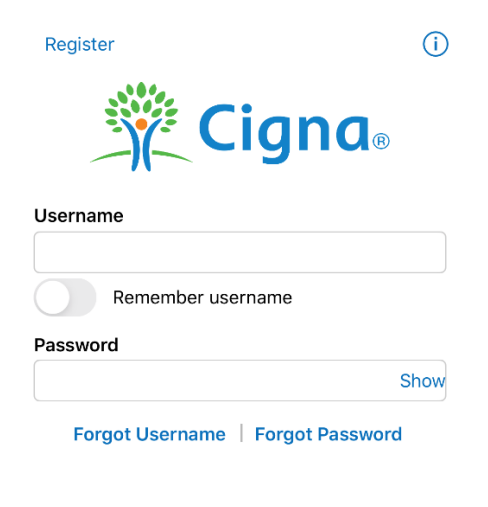

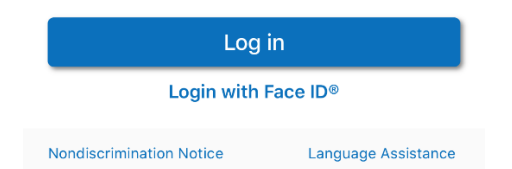

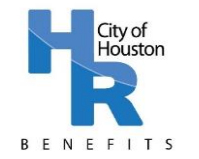

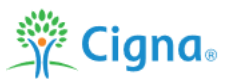

### Navigating MyCigna.com App – Complete the Health Assessment

Step 1: On the MyCigna.com App "Home Screen", scroll to the bottom and select "Health Assessment".

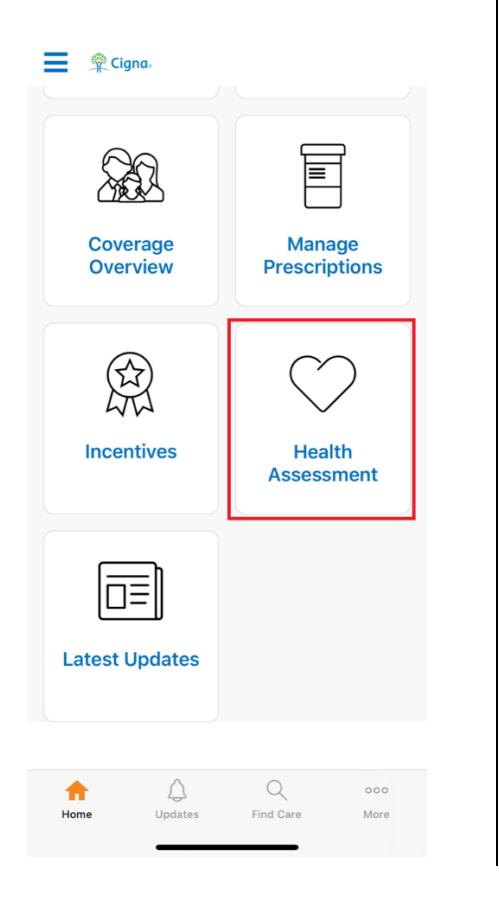

**Step 2:** On the Health Assessment page, click "Retake my Health Assessment". Follow the instructions to complete your Health Assessment.

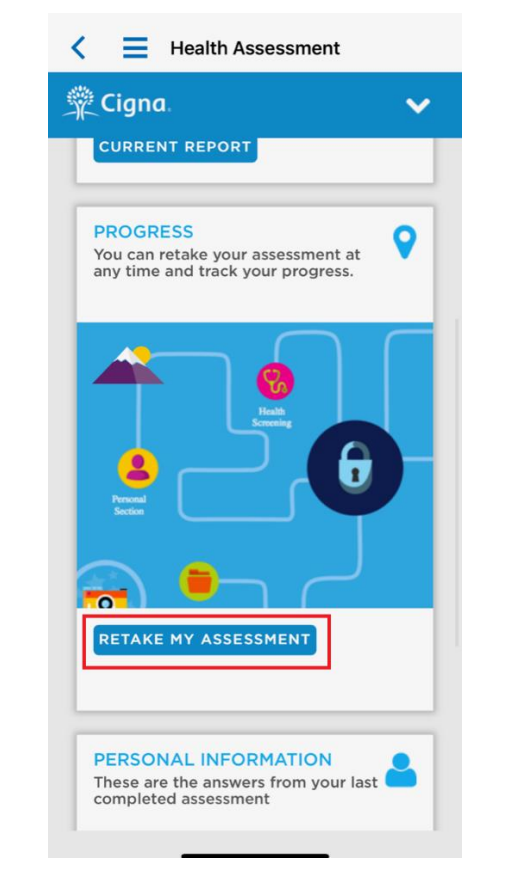

**Step 3:** After completing your Health Assessment, click on the upper right arrow and click "SAVE & EXIT".

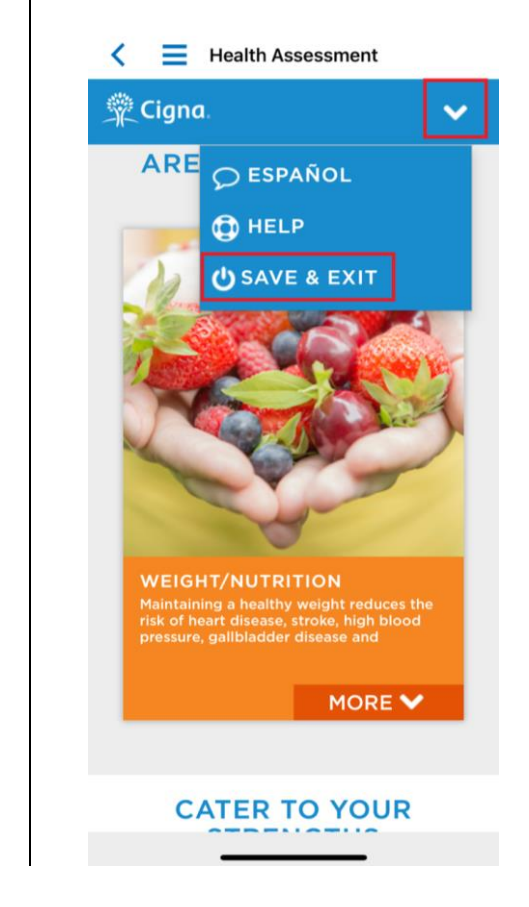

Note: Like the website, the app also allows you to view your current strengths and areas to work on as well as download your report or email your confirmation number. You do not need to send your confirmation to the Wellness Team; printing or emailing your report and confirmation will be for your records only. Refer to pages 6 and 7 for further information regarding these items.

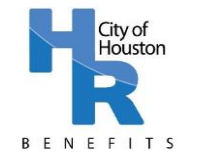

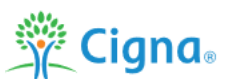

### Navigating MyCigna.com App – Review Your Progress

**Step 1:** On the MyCigna.com app "Home Screen", select "Incentives".

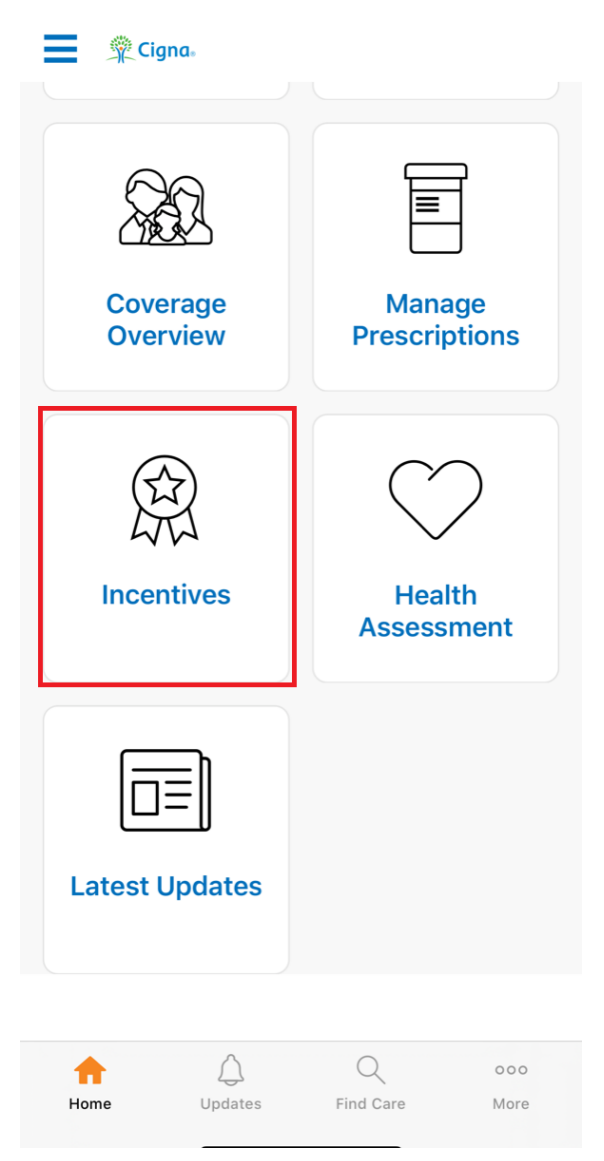

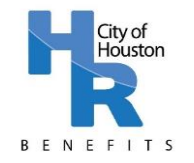

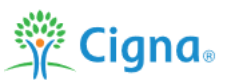

### Navigating MyCigna.com App – Review Your Progress

**Step 2:** Review your Progress by following the directions below based upon if you cover your spouse on your medical plan.

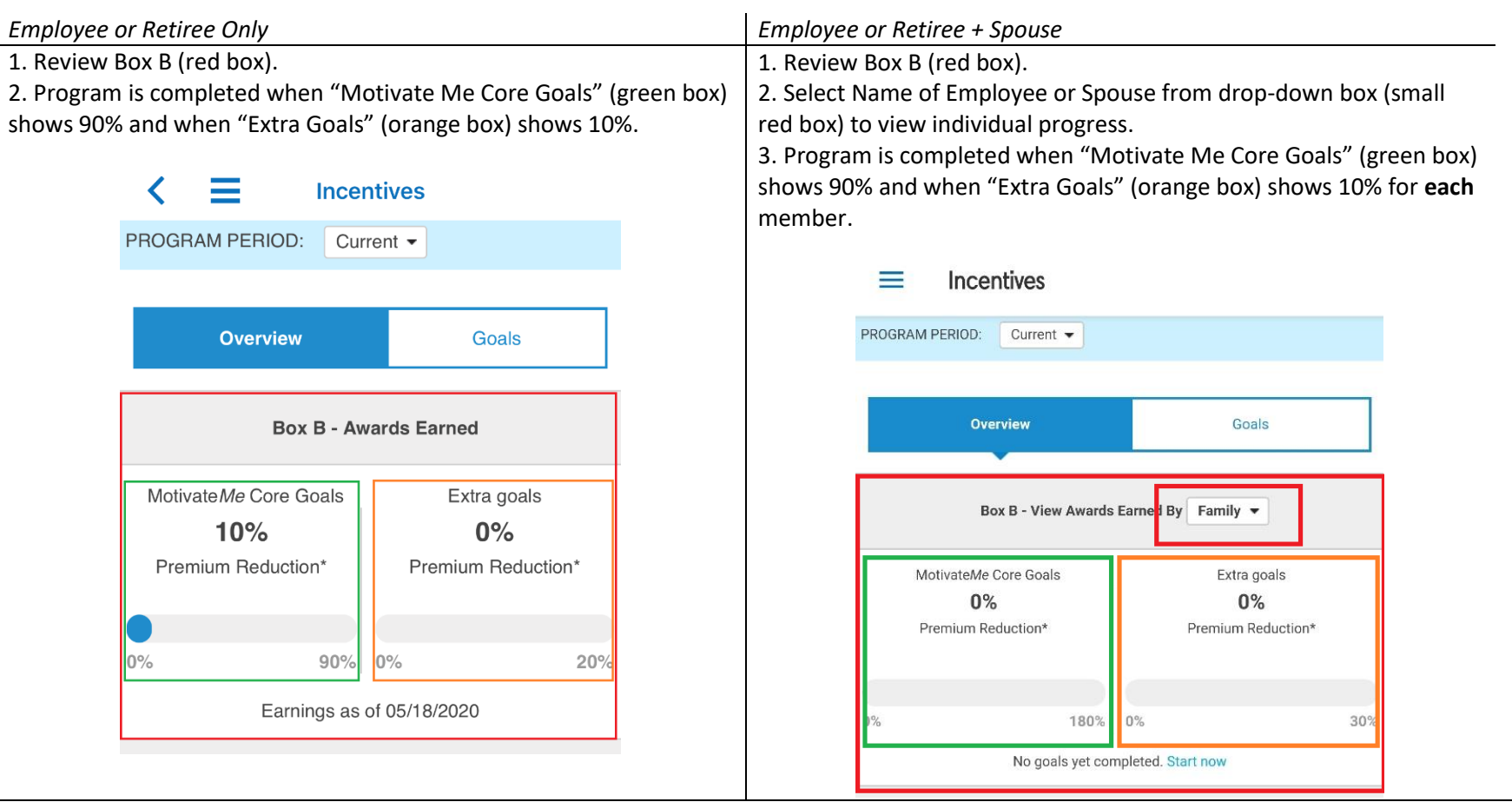

\*Note: Females will show an "Extra Goal" of 20% in the "progress bar" at the bottom of Box B. For females, only 10% of the 20% "extra goal" is required to complete the Wellness Program (Annual Physical or Well Woman/OBGYN exam are 10% each)

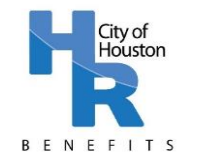

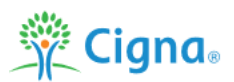

### Navigating MyCigna.com App – Review Your Progress

**Step 4**: Click on "Goals" Tab (blue box) to view Goals available in the Win for Life Wellness Program; On this screen, you can also view your current progress and whether you have received credit for a goal – a green check mark as shown in the green box below indicates completion of a goal. Note: The Health Assessment <u>MUST</u> be completed before credit for additional goals will appear on the Overview page. If the Health Assessment is not yet complete, a yellow exclamation point with the note "Must complete this first" will appear as noted in the red box below.

| Assessment Completed                                                                                                    |                                                                                            | Health Assessment not Completed                                                                                                    |                                                                                                    |  |
|----------------------------------------------------------------------------------------------------|--------------------------------------------------------------------------------------------|----------------------------------------------------------------------------------------------------|----------------------------------------------------------------------------------------------------|--|
| Overview                                                                                                    | Goals                                                                                      | Overview                                                                                                    | Goals                                                                                                    |  |
| Step 1                                                                                                    |                                                                                            | View Goals And Awards For: Employee   Sp                                                                                                    | ouse                                                                                                    |  |
| Earn 10% credit by completing                                                                                                    | hese start-up goals                                                                        | Step 1                                                                                                    |                                                                                                    |  |
| You must complete the health ass<br>2021 to earn 10% of the 100% rec<br>medical rate discount (\$600 disco<br>and \$300 for spouses).                           | essment by March 12,<br>juired to earn the annual<br>unt for active employees              | Earn 10% credit by completing these start-up goals<br>You must complete the health assessment by March 12, 2021 to earn 10% of t<br>100% required to earn the annual medical rate discount (\$600 discount for act<br>employees and \$300 for spouses). |                                                                                                    |  |
| Get A Personalized Health Ass                                                                                                    | essment                                                                                    | 10% PREMIUM REDUCTION*                                                                                                    |                                                                                                    |  |
| Available: 05/01/2020 - 03/13/202                                                                                                    | 21                                                                                         | Get A Personalized Health Assessment                                                                                                    |                                                                                                    |  |
| Earn 10% by completing a confid                                                                                                    | ential questionnaire                                                                       | Available: 05/01/2020 - 03/13/2021                                                                                                    |                                                                                                    |  |
| that asks you about your health a<br>provides a personalized assessm<br>health. (Don't forget, each persor<br>the health assessment needs to r<br>myCigna.com.) | nd well-being and<br>ent of your current<br>in your family taking<br>egister separately on | Earn 10% by completing a confidential quest<br>health and well-being and provides a person<br>health. (Don't forget, each person in your fan<br>needs to register separately on myCigna.com<br>Must complete this first                                 | ionnaire that asks you about your<br>alized assessment of your current<br>nily taking the health assessment<br>n.) |  |
| Completed on 05/13/2020                                                                                                    |                                                                                            |                                                                                                    |                                                                                                    |  |

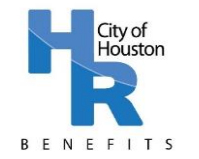

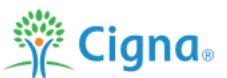

#### Navigating MyCigna.com App – Review Your Progress

**Step 5**: Check for Physical or OB/GYN Completion **at the bottom** of the goals screen in the "Extra" section. A green check mark will appear below the completed goal.

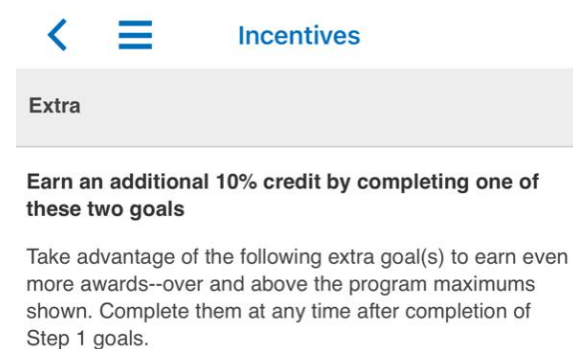

#### **10%** PREMIUM REDUCTION\*

#### **Complete An Annual Physical (Preventive Exam)**

Available: 02/01/2020 - 01/31/2021

You must complete your annual physical with your doctor between February 1, 2020 and January 31, 2021 to earn the remaining 10% towards your annual medical rate discount.

#### **10% PREMIUM REDUCTION\***

### Schedule And Complete An Annual OB/GYN Exam (Preventive Exam)

Available: 02/01/2020 - 01/31/2021

An exam that can identify early ovarian and cervical cancers, HPV (human papillomavirus), etc. for females 18+

\*premium - what you pay for your health insurance coverage; sometimes called "health coverage contribution" or "employee contribution."

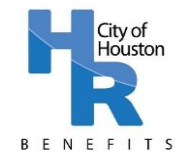

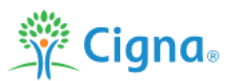

### Navigating MyCigna.com App – Self-Report Your Goal Activities

The majority of Win for Life Wellness Program goals will be automatically uploaded to MyCigna.com, however some Option A: Preventive Care goal activities must be self-reported. Self-reported goals include: Dental Exam, Vision Exam, Hepatitis A and B vaccination, Pneumonia vaccination, Tetanus vaccination, Varicella vaccination, and Zoster (shingles) vaccination.

**Step 1:** On the "Goals" screen, search for the goal you wish to report and click "Report my goal activity".

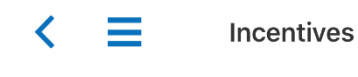

#### 40% PREMIUM REDUCTION\*

Option A. Schedule And Complete An Annual Dental Exam

Available: 02/01/2020 - 01/31/2021

Report your annual dental visit or annual vision exam to earn rewards.

Report my goal activity

**Step 2:** Enter the date of the activity (red box), certify the information is accurate (green box) and click "Submit" (orange box).

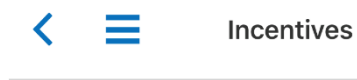

#### 40% PREMIUM REDUCTION\*

Option A. Schedule And Complete An Annual Dental Exam

Available: 02/01/2020 - 01/31/2021

Report your annual dental visit or annual vision exam to earn rewards.

#### Report my goal activity

| 40%    | Self report completion of a goal                |       |
|--------|-------------------------------------------------|-------|
|        | To self-report the completion of a goal, simply |       |
| Exam   | certification box and submit.                   | ision |
| Availa | Date of Activity                                |       |
| Repor  | Month   Day  Year                               |       |
| Repor  | I certify that this information is true to the  |       |
|        | best of my knowledge.                           |       |
| 40%    | Submit                                          |       |
| Optio  |                                                 | ion   |
| Availa | Cancel                                          |       |
| Hepati | tis A and B cause inflammation of the liver a   | and   |

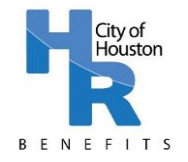

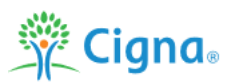

#### **Frequently Asked Questions**

#### I don't remember my MyCigna.com username or password. What do I need to do?

You can find your MyCigna.com username and reset your password by clicking on "Forgot Username?" or "Forgot Password?" on the MyCigna.com Home Page. You will receive an email with a temporary PIN which you may utilize to reset your password. If you do not receive the email or do not have access to email, you will be able to answer security questions instead to retrieve your username. If you need further assistance logging in, call Cigna at 1-800-853-2713.

### I have completed goals, but I do not see any credit for them on the MyCigna.com Win for Life Overview page and/or the Goals page.

You must complete the Health Assessment to earn credit for other goals completed. Once the assessment is complete, your credit will populate.

Credit for Option A (Preventive Care) and Option C (Onsite Programs) may take up to 90 days to populate. Credit for Option B (Health Coaching) and Option E (Tobacco Cessation) should populate within four weeks. To earn credit for Option D (Healthy Lab Values), <u>all three (3)</u> goals must be met. You will see a green checkmark next to each of the goals listed under Option D if you have met the required lab value. When all 3 goals are met, you will earn 80% credit. Option D goals may take up to 90 days to populate.

### The MyCigna.com Overview Page shows a goal of 90% and 20%. Why do these not total to 100%?

The Win for Life Wellness Program allows for females to complete an annual physical or an annual well woman/OBGYN exam to complete Step 1: Complete an Annual Physical. Each will count for 10%, totaling 20%. Only one is required – not both. Refer to page 5 of this guide regarding how to check your progress.

### One or more of my goals have a note that says: "No award earned: program max met". Why is this?

When a goal has a note stating: "No award earned: program max met", it means that you have completed more goals than required; you earned credit for other goals before this goal populated in the system.

### Where can I find additional information about the Win for Life Wellness Program?

The MyCigna.com Overview Page lists the steps of the program and the MyCigna.com Goal page lists information regarding each goal. You may also find additional information on the wellness page on the City of Houston website: <u>http://www.houstontx.gov/hr/benefits/wellness.html</u>.

### I still have questions. Who do I need to contact?

For questions about the overall Wellness Program, contact Wellness at 832-393-6000 or send an email to <u>wconnection@houstontx.gov</u>. For questions about the Health Assessment, contact Cigna at 800-284-8346.